| :47          |                    |                        | \$<br>\$<br>\$<br>\$<br>\$<br>\$<br>\$<br>\$ |   |               |
|--------------|--------------------|------------------------|----------------------------------------------|---|---------------|
| C            |                    | QID :                  |                                              |   |               |
| Personal     | Centre             | Level : User<br>Genera | l store                                      |   |               |
| Token (      | USD)               | Point                  | (USD)                                        |   |               |
| Ringgit Mala | aysia(RM)          | Credibi                | lity score                                   |   |               |
| 8            |                    | 6                      | 3                                            | ( | 1.Click"Q lif |
| Scan to Pay  | Receive<br>Payment | Transfer               | Share                                        |   |               |
| Ě            | Č                  | Q.                     | (fit)                                        |   |               |
| Buy          | Sell               | Digital asset          | Crowdfunding                                 |   |               |
| Home         | Assistant          | Wallet                 | Q life                                       |   |               |

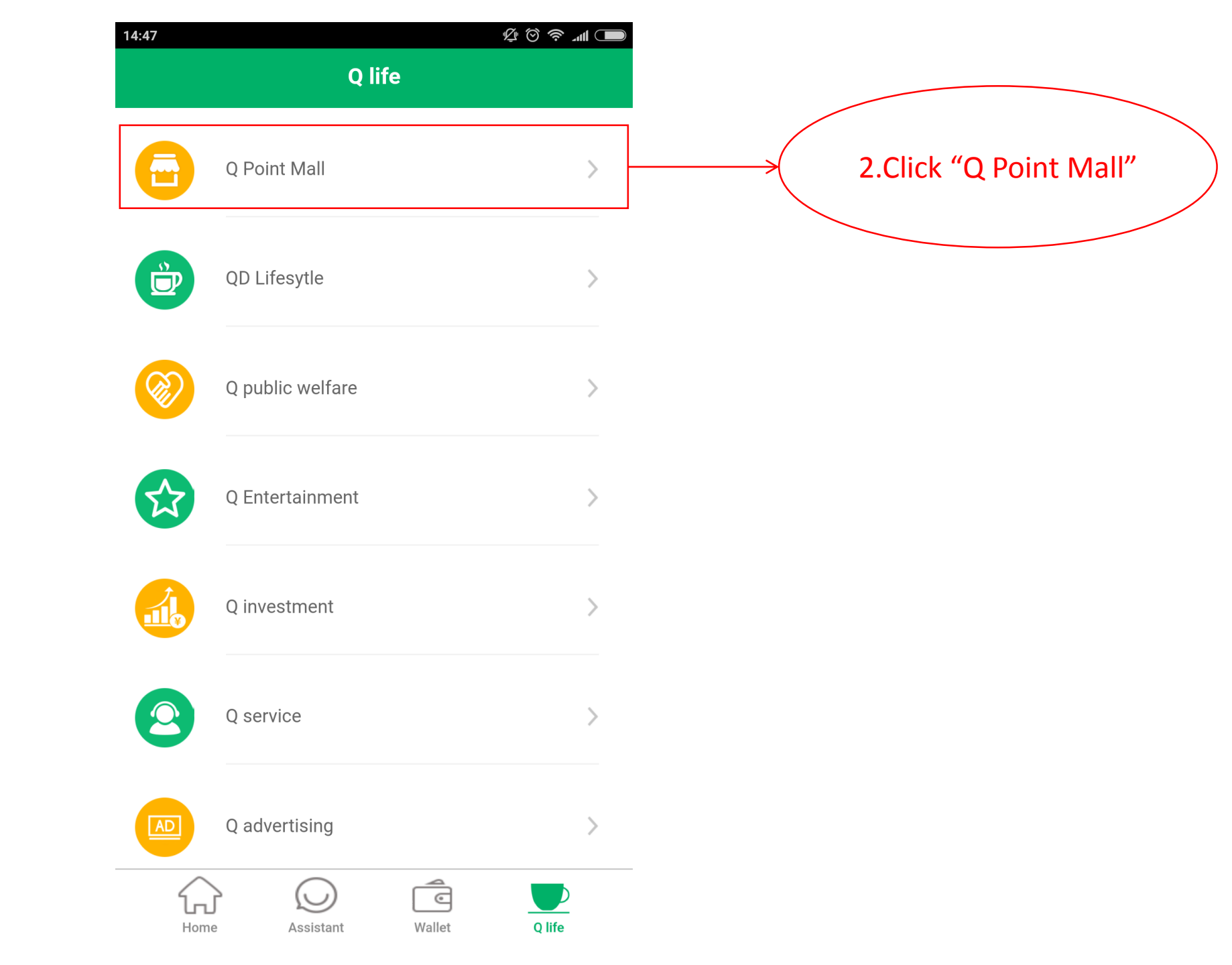

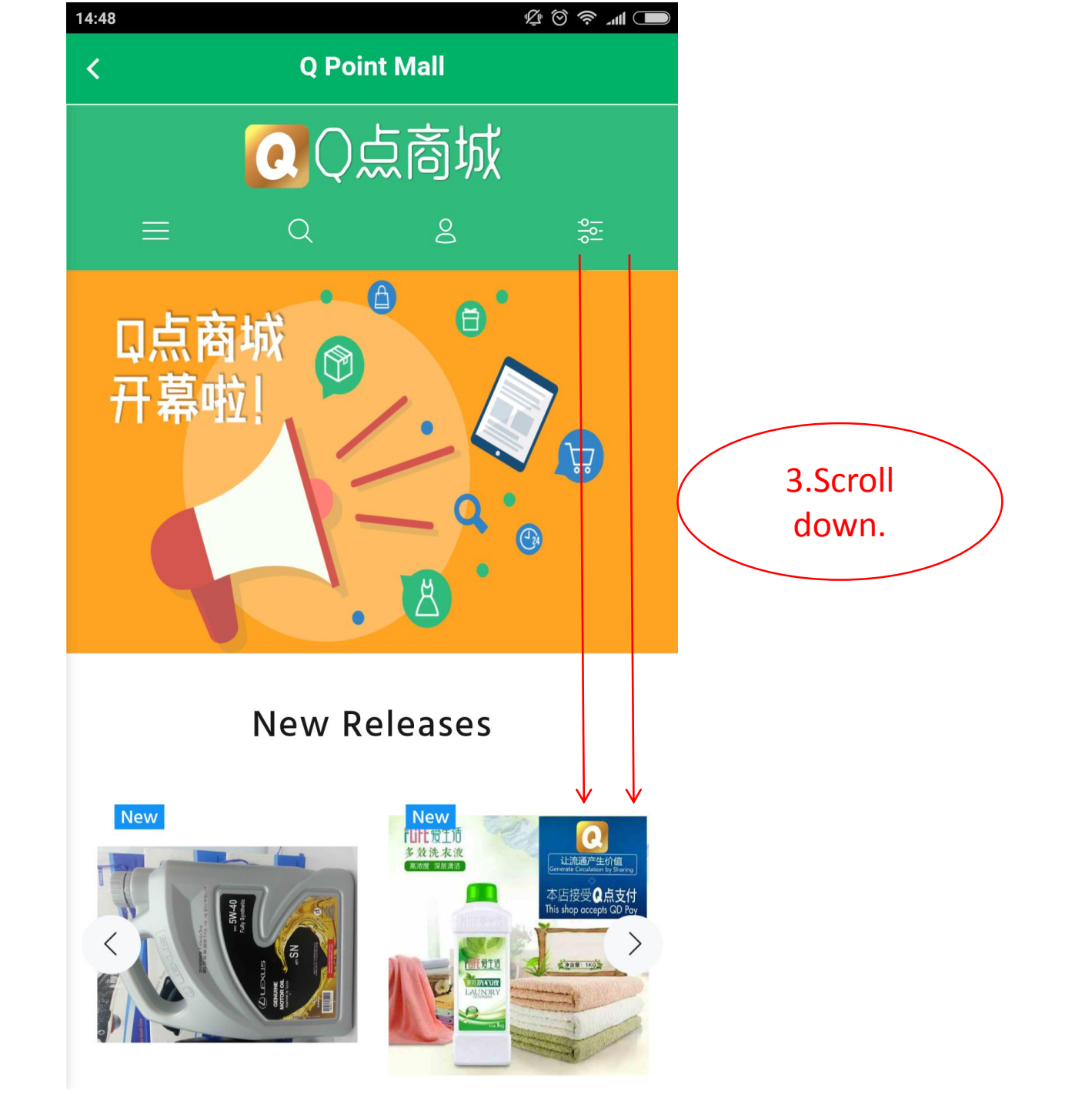

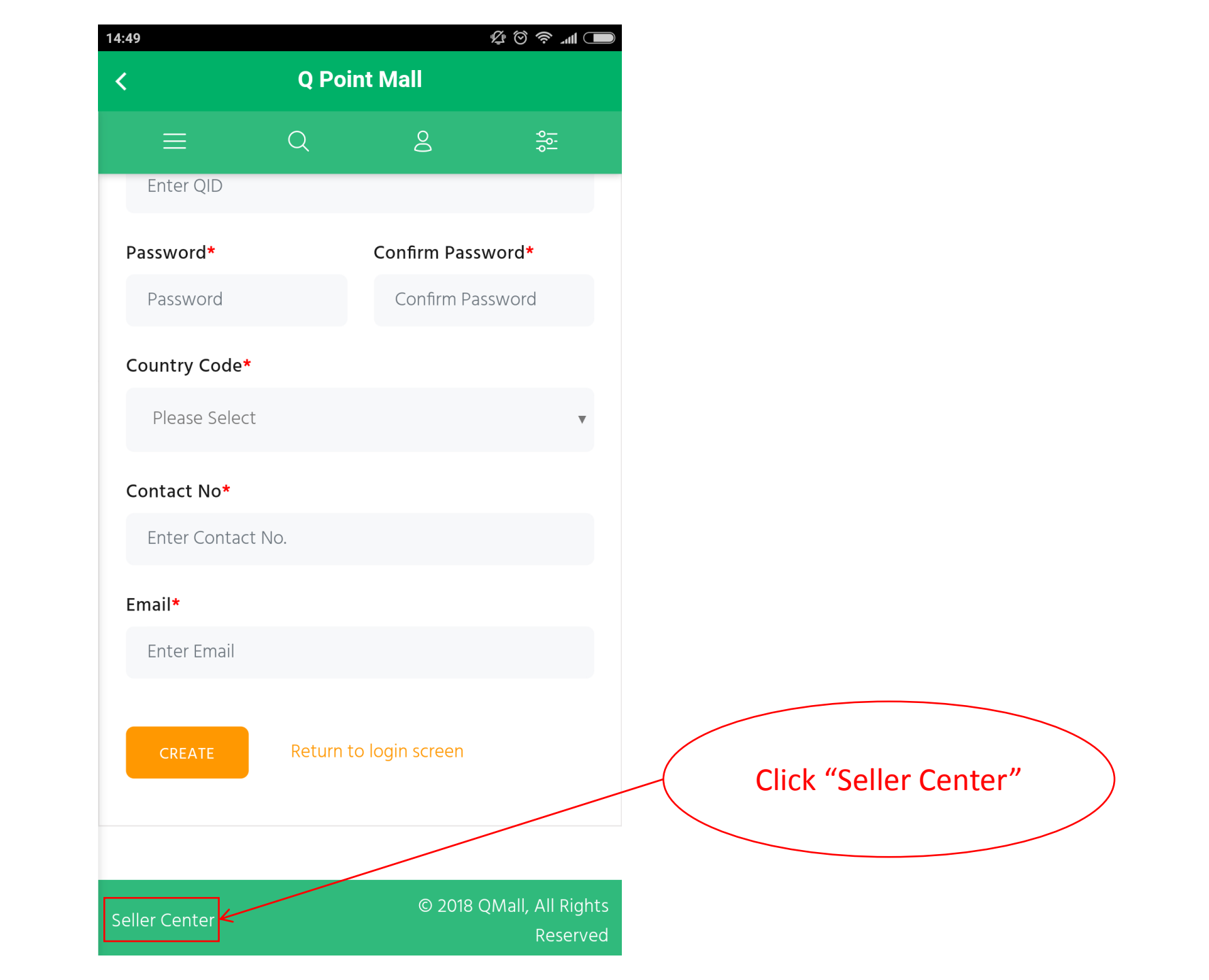

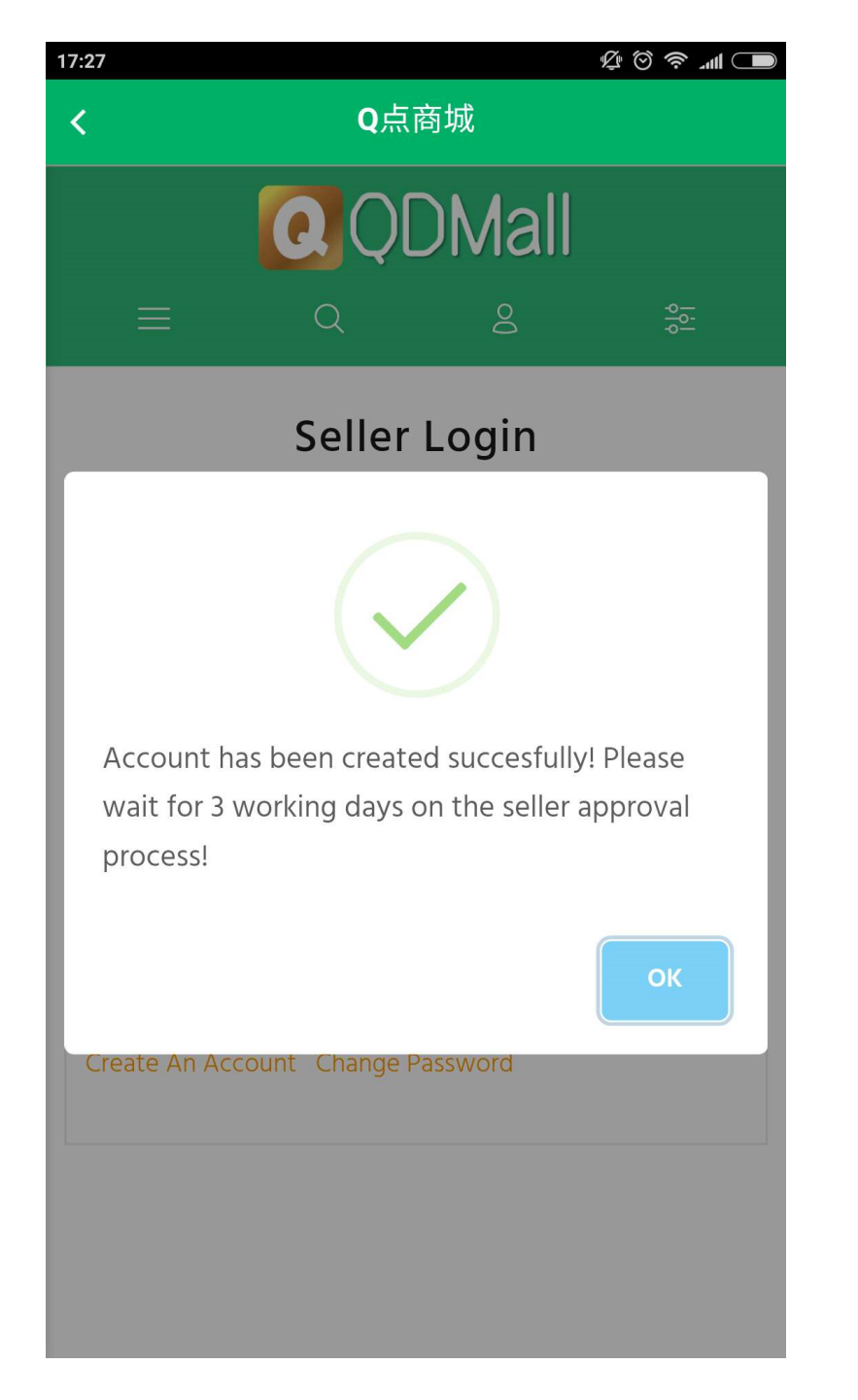

Note: After you apply, you must wait for the review and approval before you become a Seller.

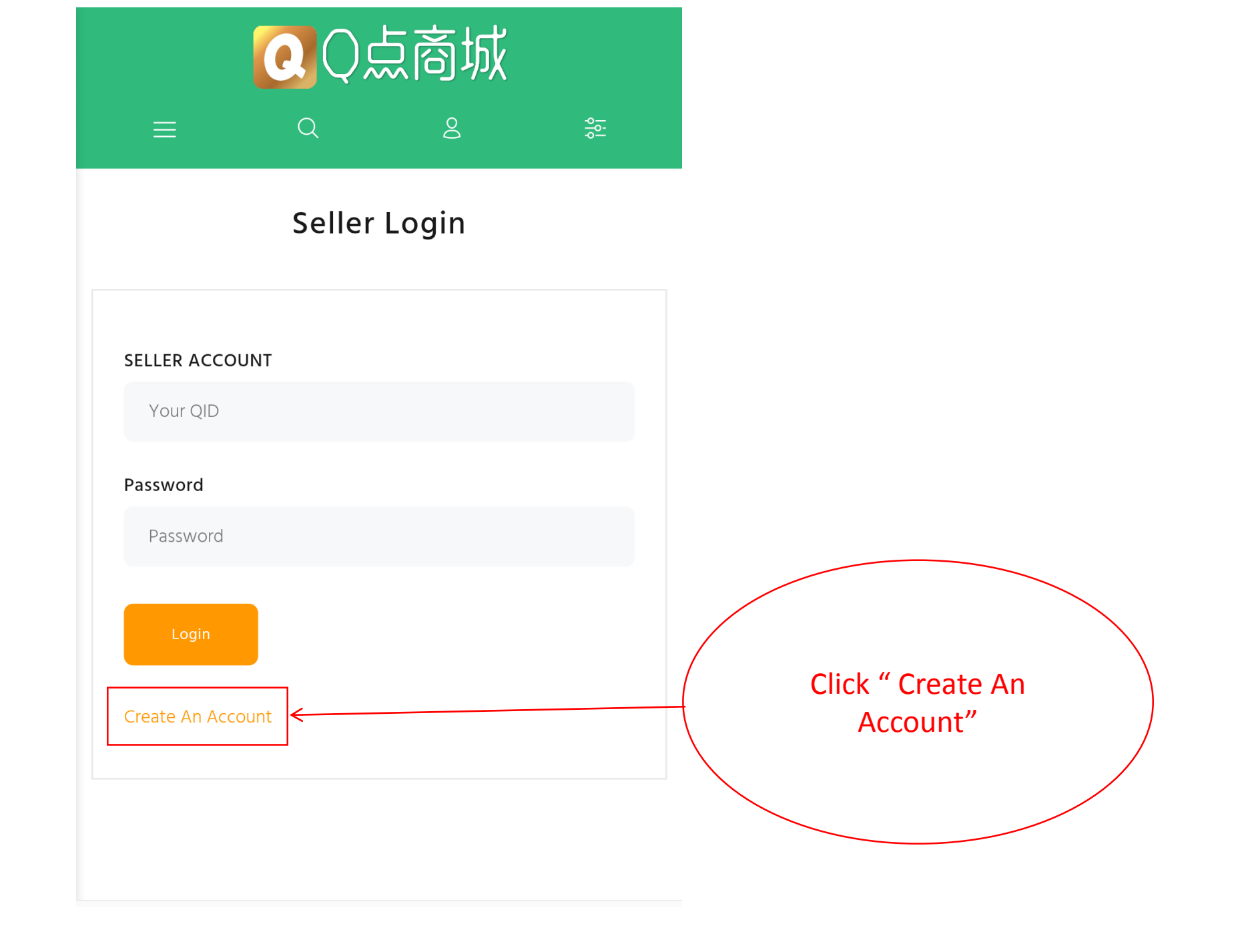

## SELLER REGISTRATION

💷 In. < 🖸

#### SELLER INFORMATION

## Seller Name\* Enter Seller Name Seller QID\* Enter QID Confirm Password\* Password\* Confirm Password Password Country Code\* Please Select ▼ Contact No\* $\mathbf{V}$ $\mathbf{V}$ Enter Contact No. Email\* Enter Email > 🗅 1 $\equiv$ <

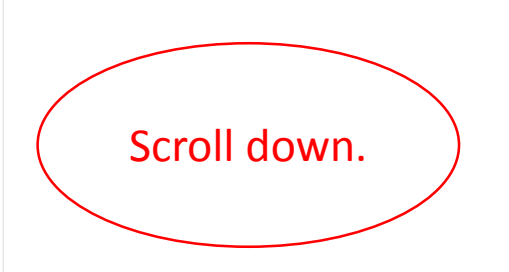

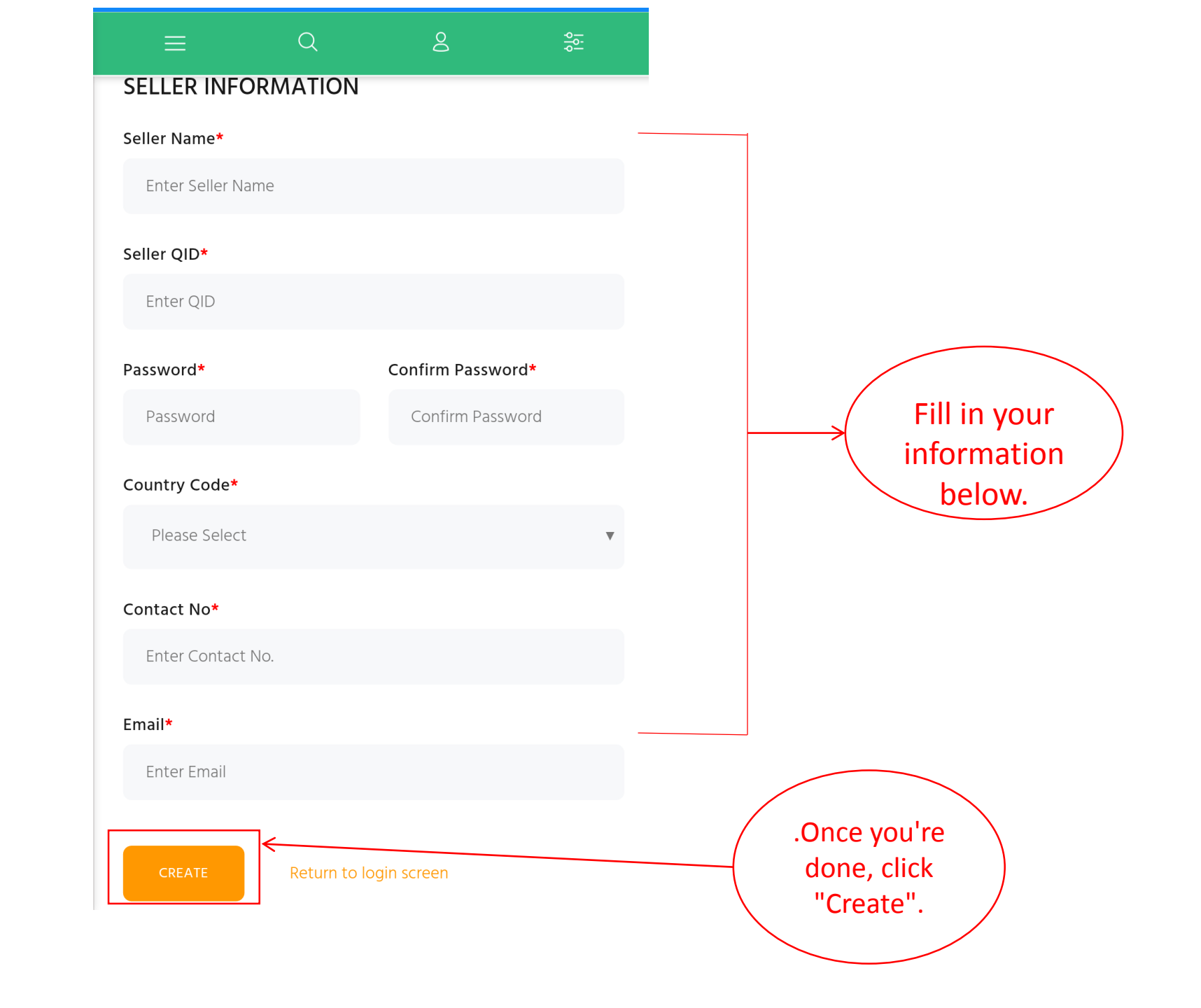

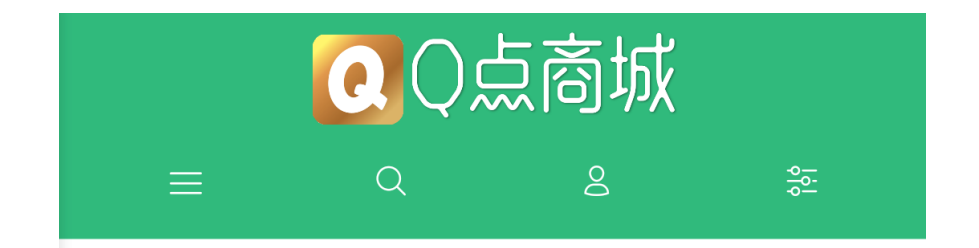

## Seller Login

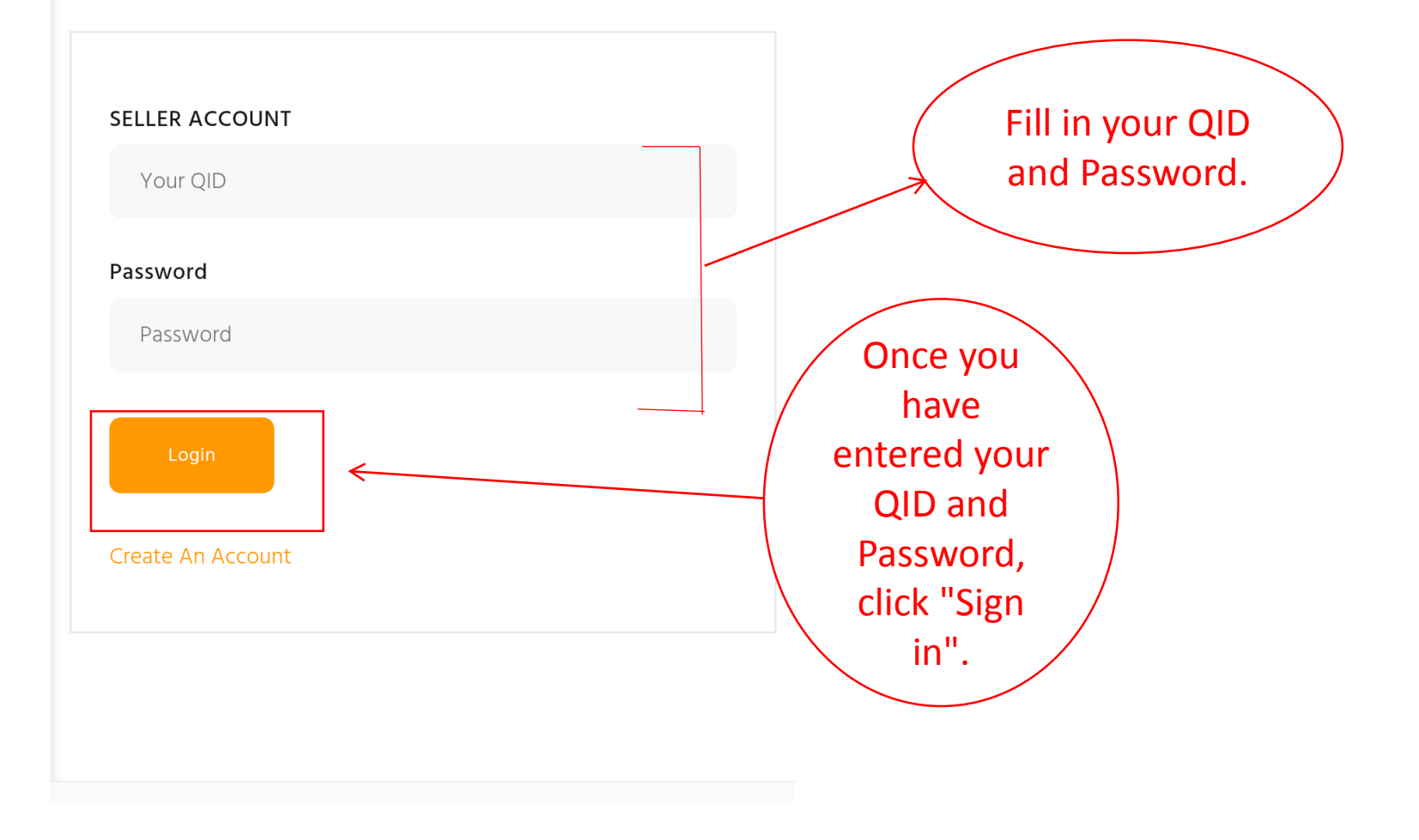

| E Click here                          |
|---------------------------------------|
| Order Listing                         |
| Order Date (Newest to Oldest)         |
| All 🗸                                 |
| Search Product Name                   |
|                                       |
| You have reach the end of the record! |
|                                       |
|                                       |
|                                       |
|                                       |
|                                       |
|                                       |
|                                       |

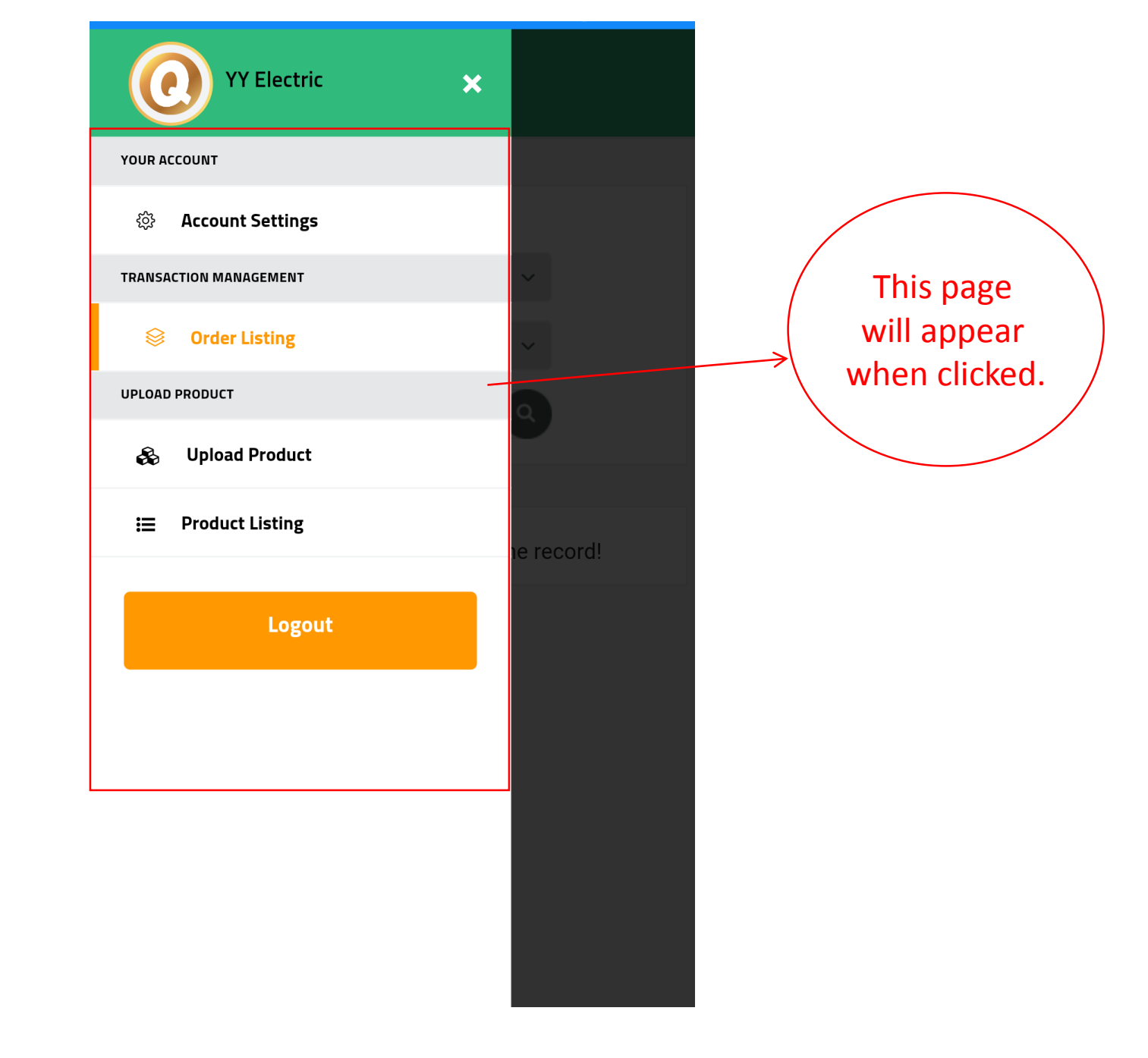

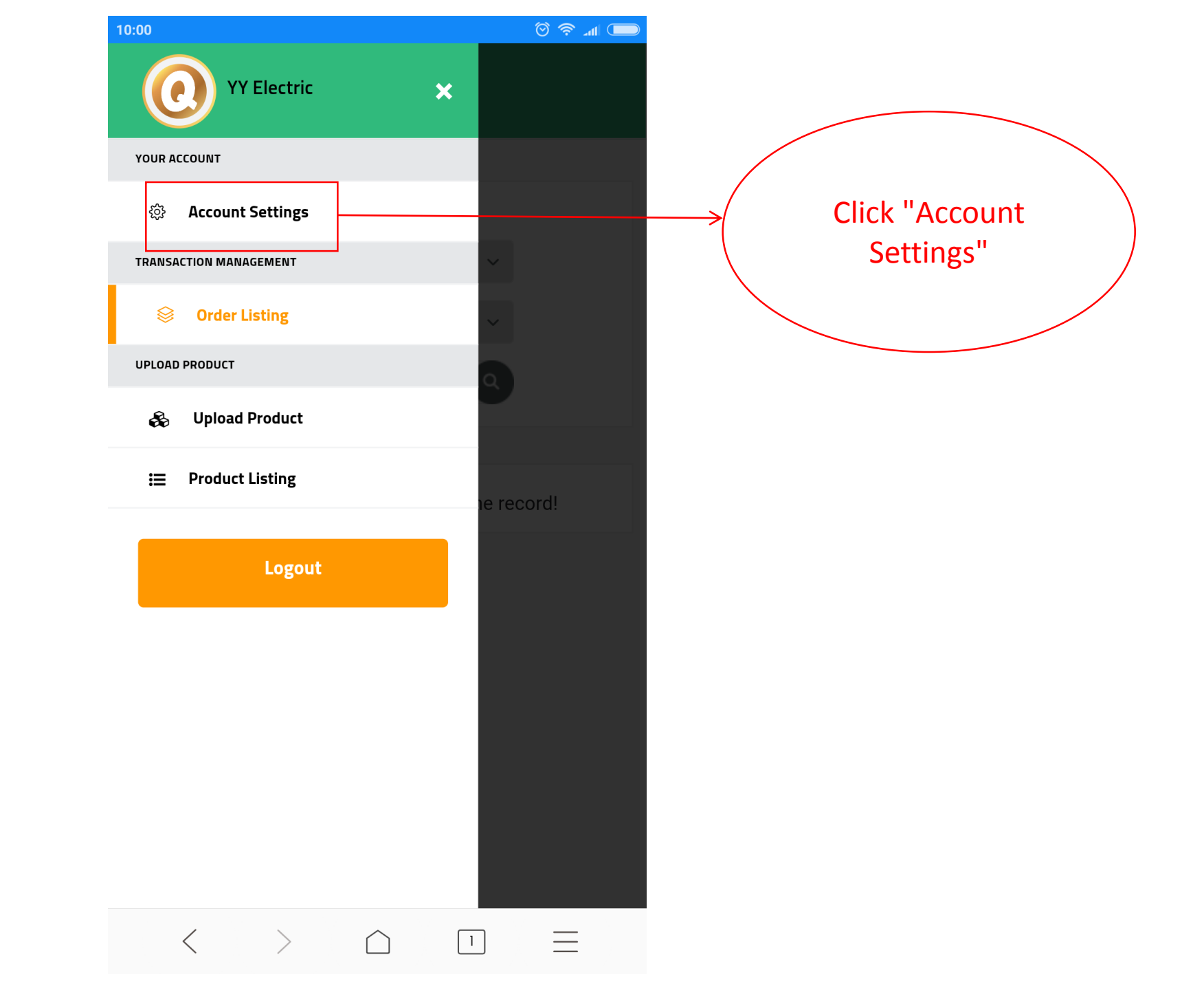

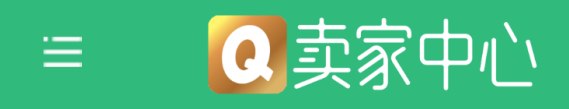

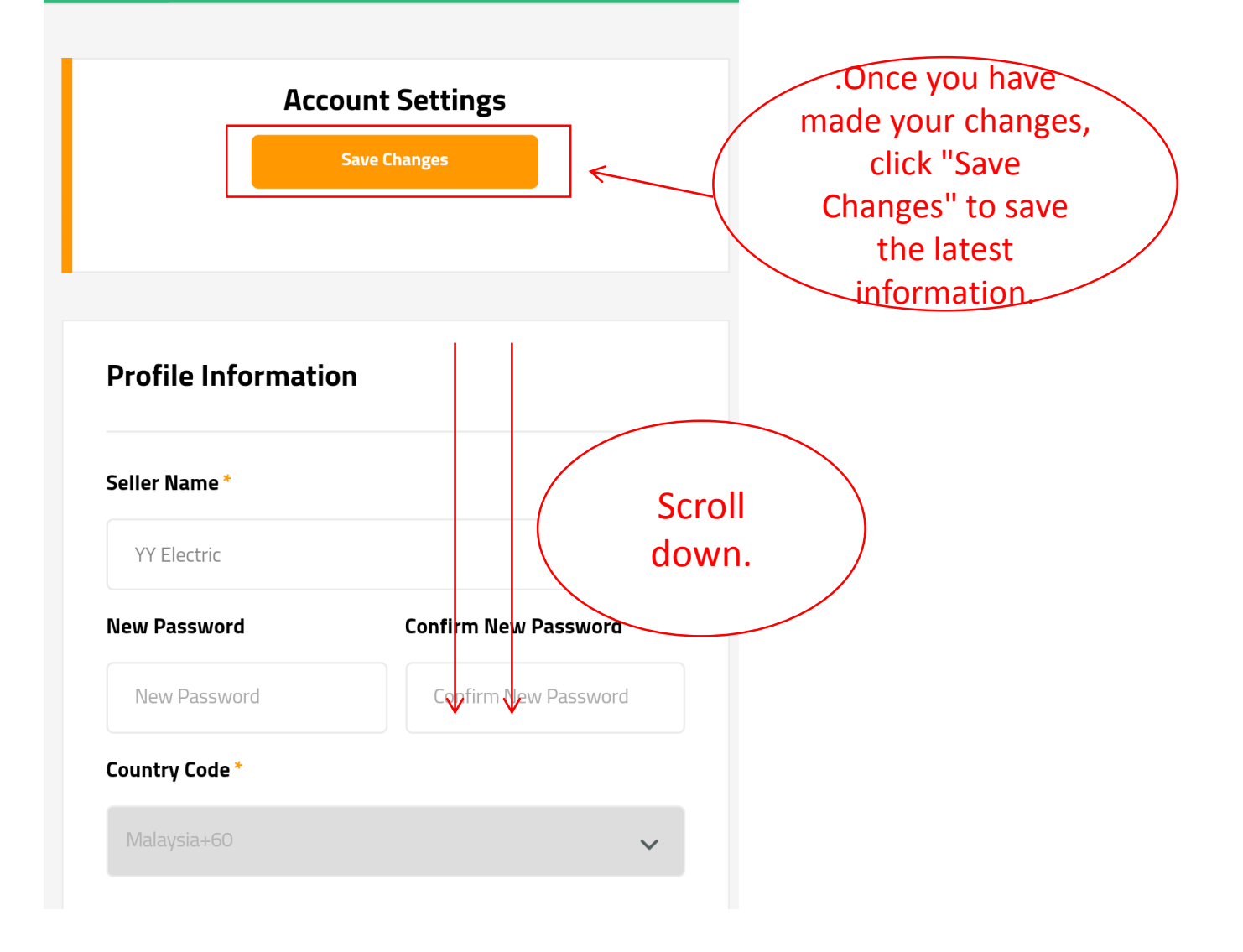

# ① 卖家中心

### **Profile Information**

#### Coller Name \*

| Seller Name*   |                      |
|----------------|----------------------|
| YY Electric    |                      |
| New Password   | Confirm New Password |
| New Password   | Confirm New Password |
| Country Code * |                      |
| Malaysia+60    | ~                    |
| ontact No *    |                      |
| 0164408568     |                      |
| mail *         |                      |
|                |                      |

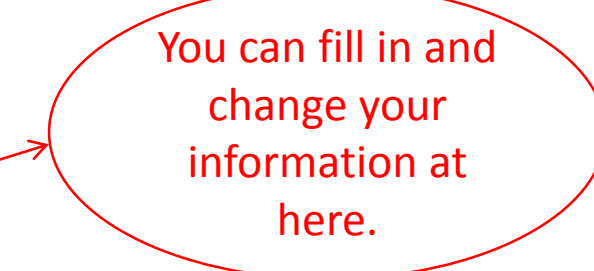

yy@gmail.com

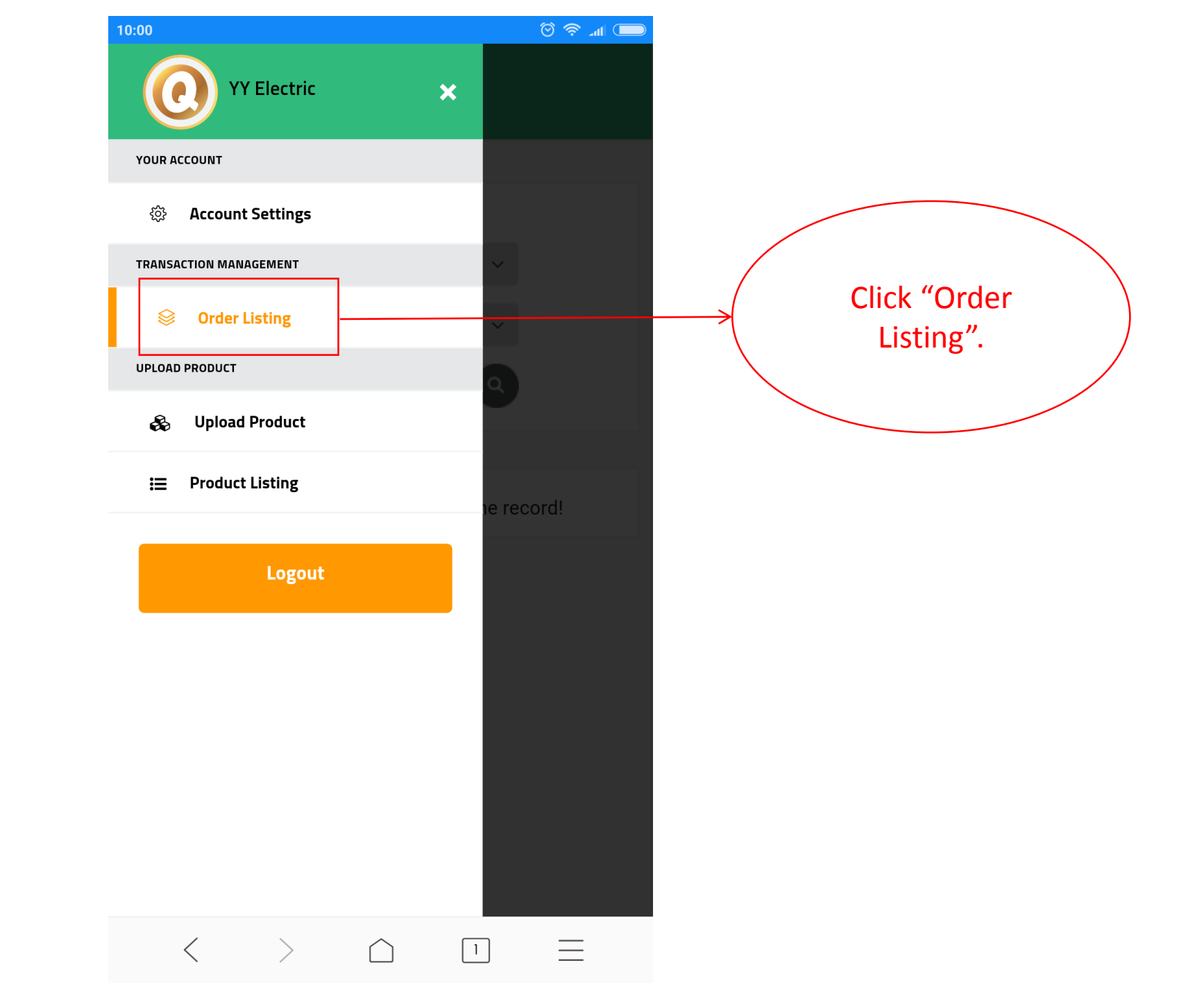

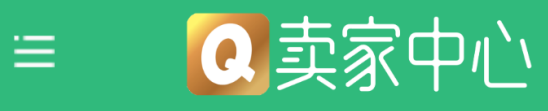

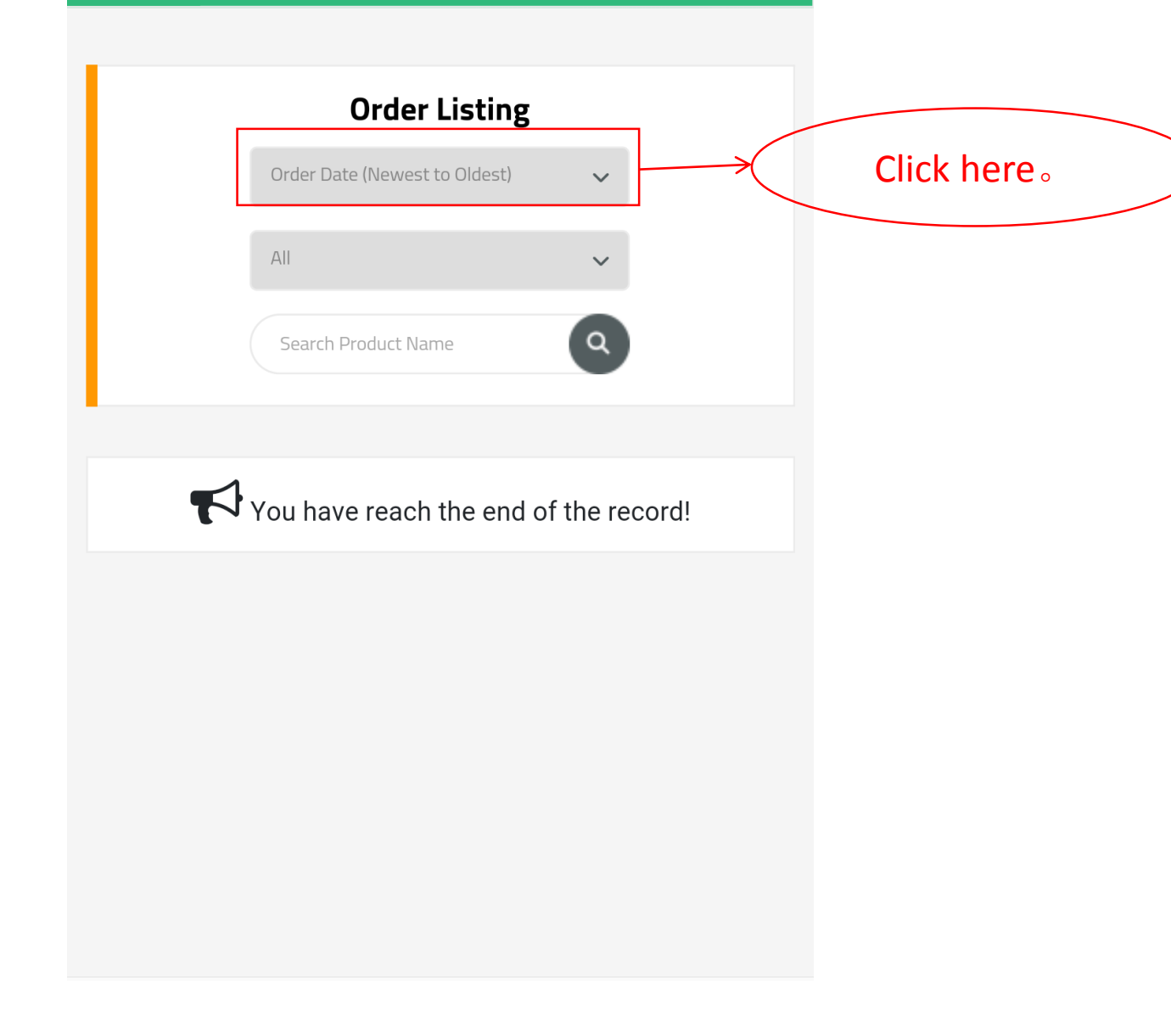

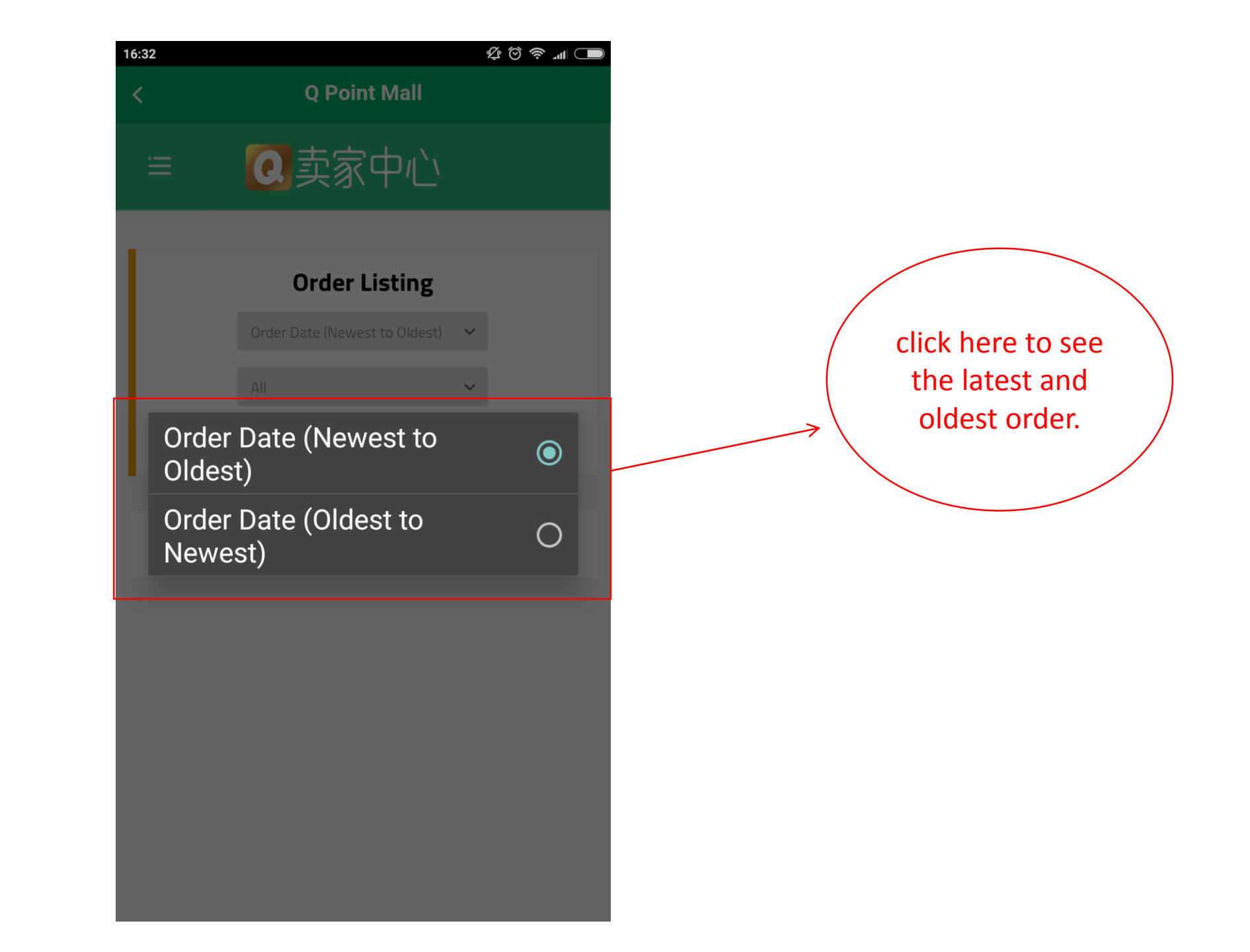

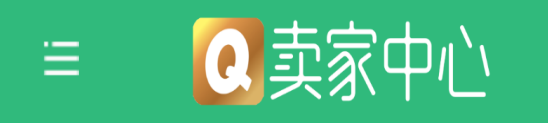

| Order Listing<br>Order Date (Newest to Oldest) •<br>All •<br>Search Product Name | Click here. |
|----------------------------------------------------------------------------------|-------------|
| You have reach the end of the record!                                            |             |
|                                                                                  |             |

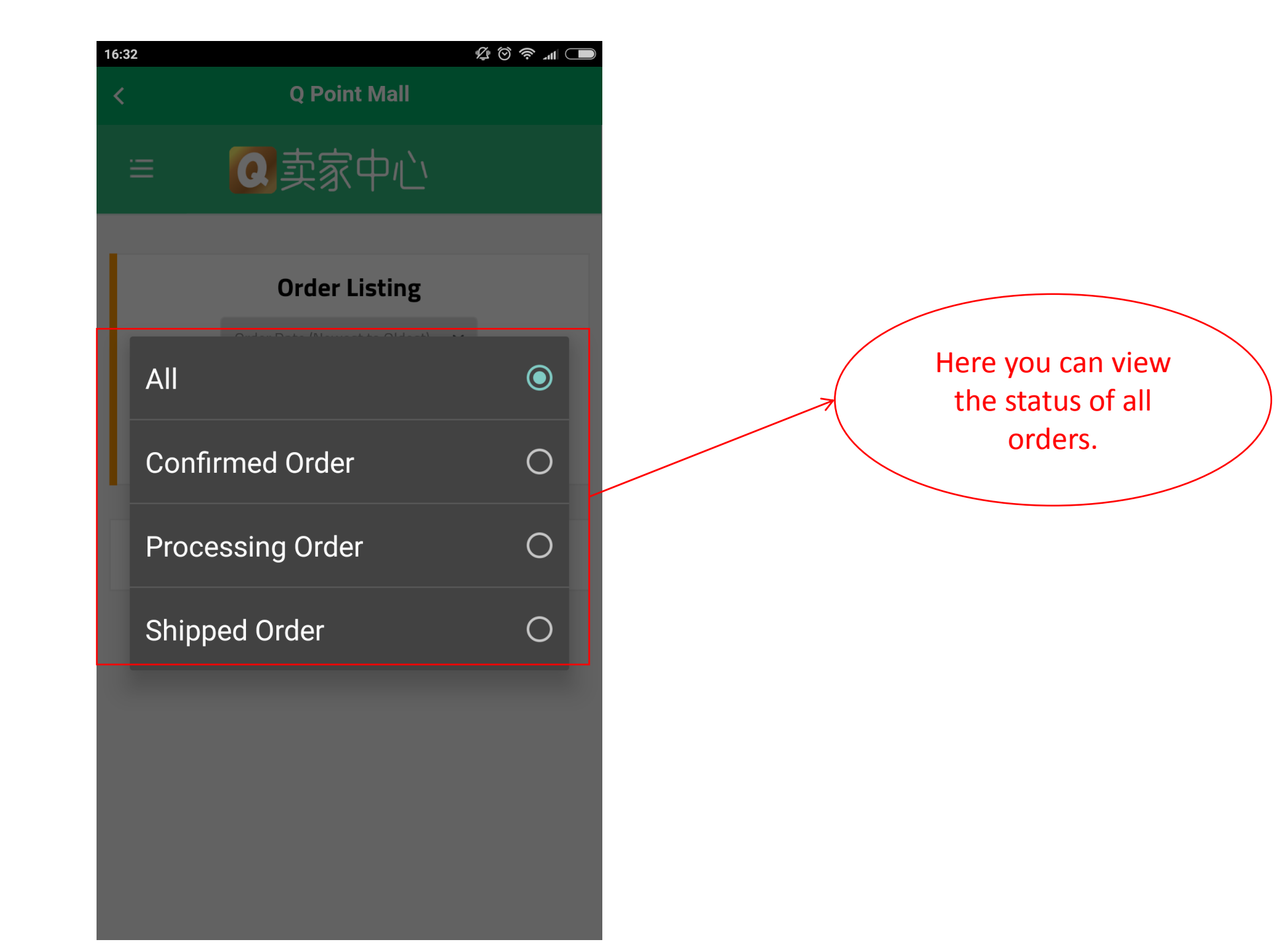

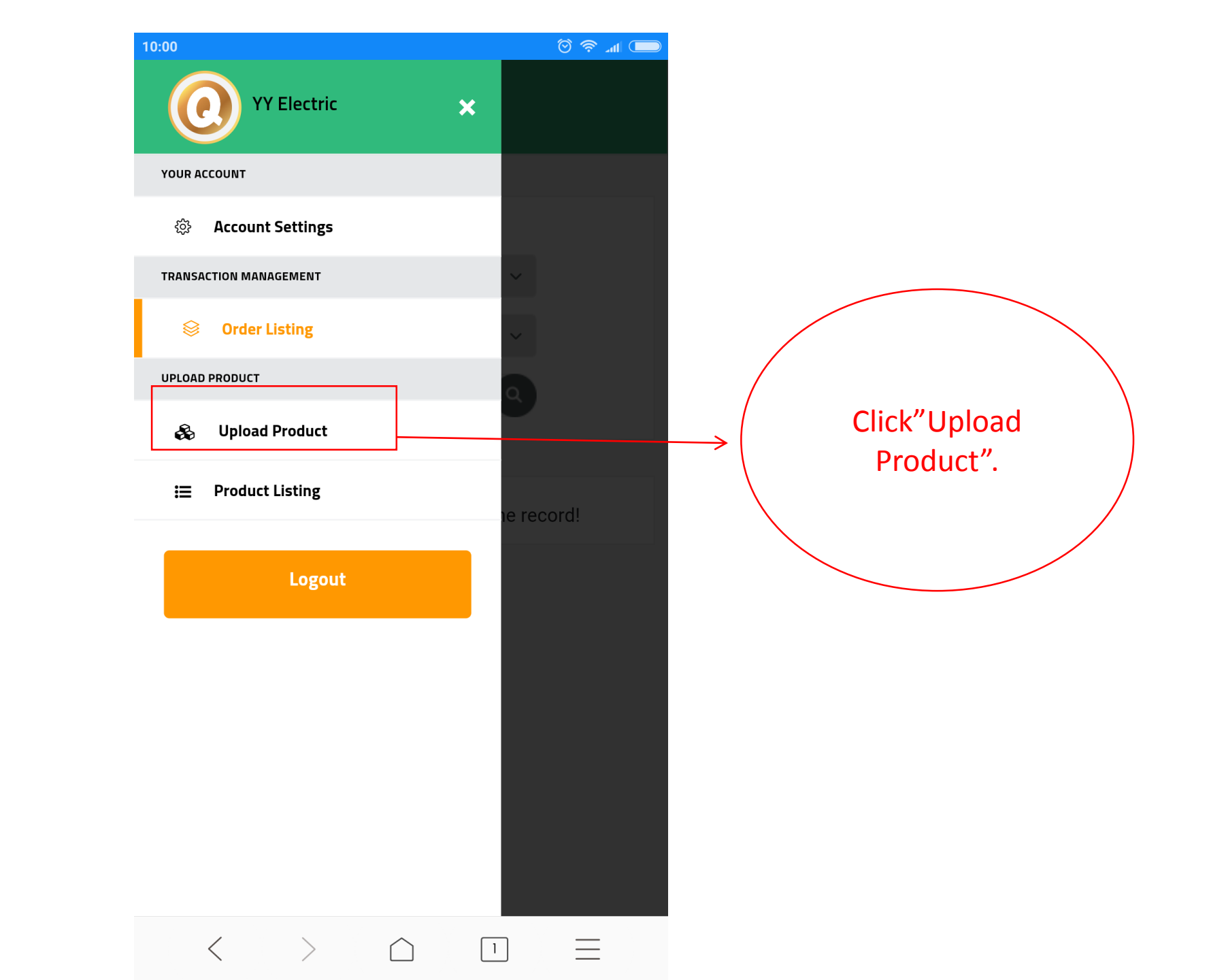

| ≡ 2卖家中心                                                                                           |                                                                                |
|---------------------------------------------------------------------------------------------------|--------------------------------------------------------------------------------|
| Add Product Information<br>Save Changes<br>General Specification Images Shipping Attribute Detail | Click "Active" will<br>make your products<br>public and let users<br>buy them. |
| General<br>Active<br>Product Code<br>Enter Product Code                                           | Key in the "Product<br>code" so you can<br>search your product<br>easier.      |
| Product Name * Enter Product Name Category *                                                      | Enter the name of your product at here.                                        |

| Category *         |             |     |           |
|--------------------|-------------|-----|-----------|
| Please Select      |             | ~ < | Click her |
| Subcategory        |             |     |           |
| Please Select      |             | ~   |           |
| Түре *             | Condition * |     |           |
| Physical           | V New       | ~   |           |
| Available Stock    |             |     |           |
| 0                  |             |     |           |
| Description        |             |     |           |
| Enter Product Desc | ription     |     |           |
|                    |             |     |           |
|                    |             |     |           |

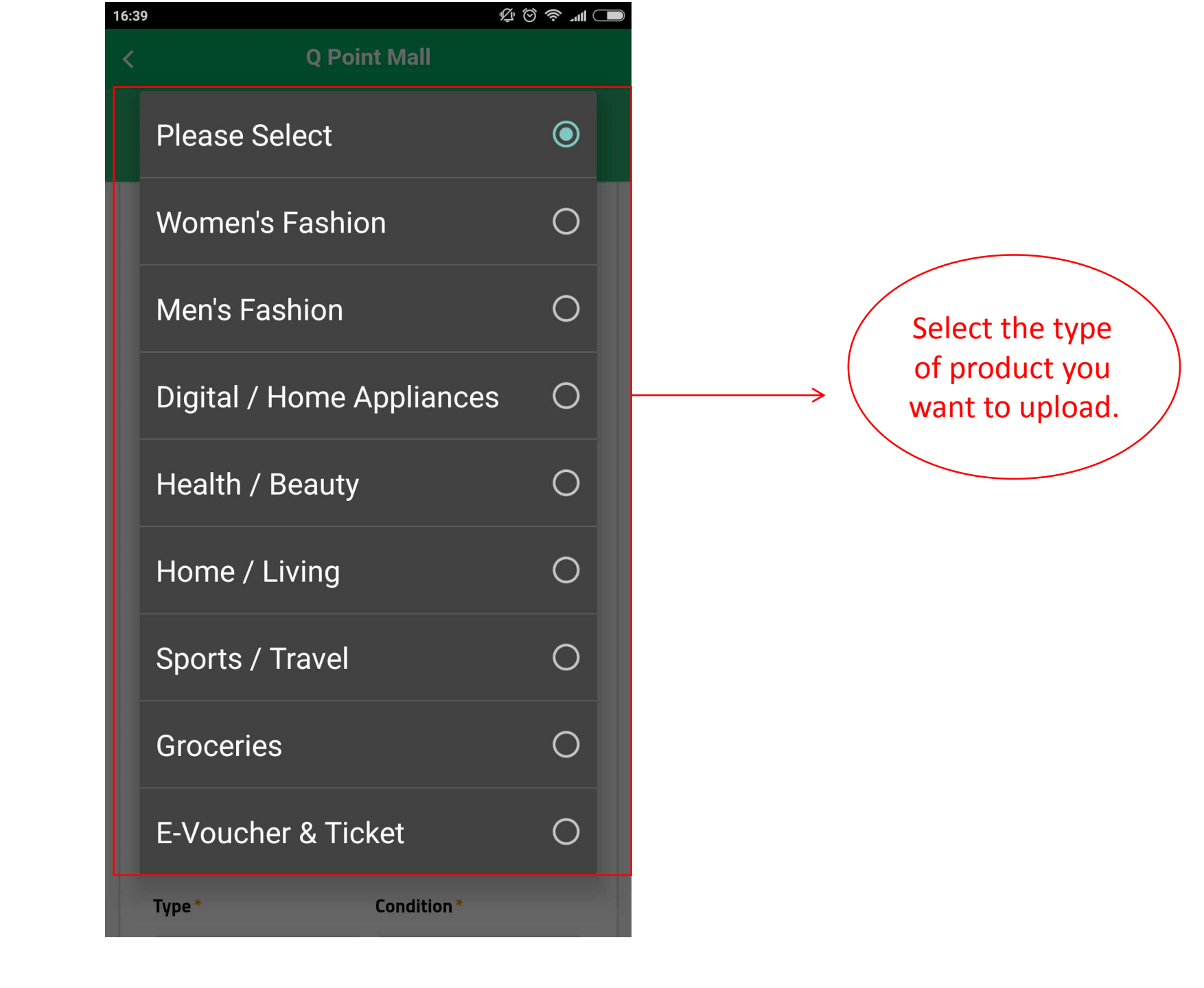

| Category *                           |             |     |             |
|--------------------------------------|-------------|-----|-------------|
| Please Select                        |             | ~   |             |
| Subcategory                          |             |     |             |
| Please Select                        |             | ~ < | Click here。 |
| Туре *                               | Condition * |     |             |
| Physical                             | ✓ New       | ~   |             |
| Available Stock                      |             |     |             |
| 0                                    |             |     |             |
|                                      |             |     |             |
| Description                          |             |     |             |
| Description Enter Product Descrip    | otion       |     |             |
| Description<br>Enter Product Descrip | otion       |     |             |

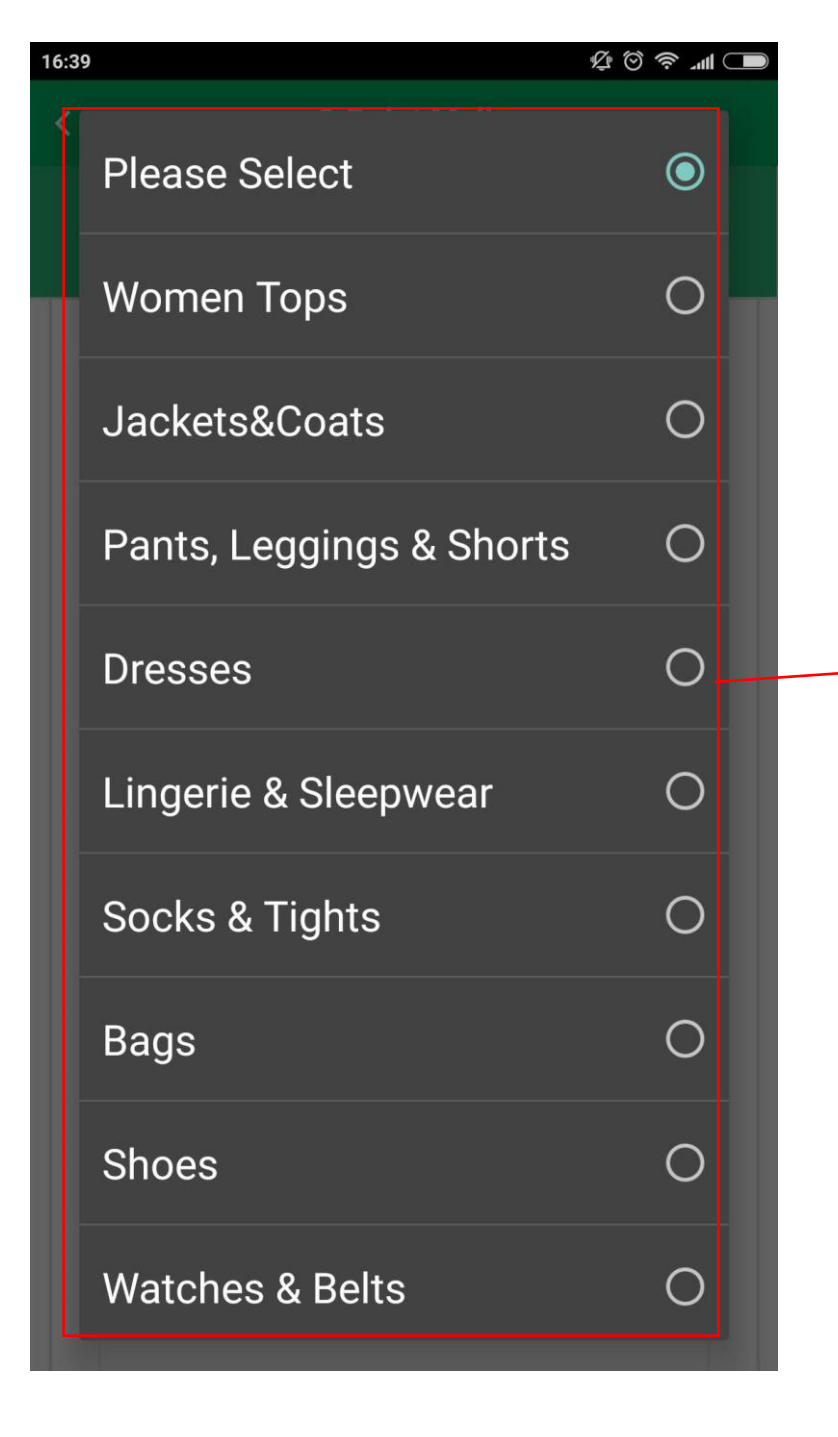

In Subcategory you can show customer more spacifited,what product you're selling.

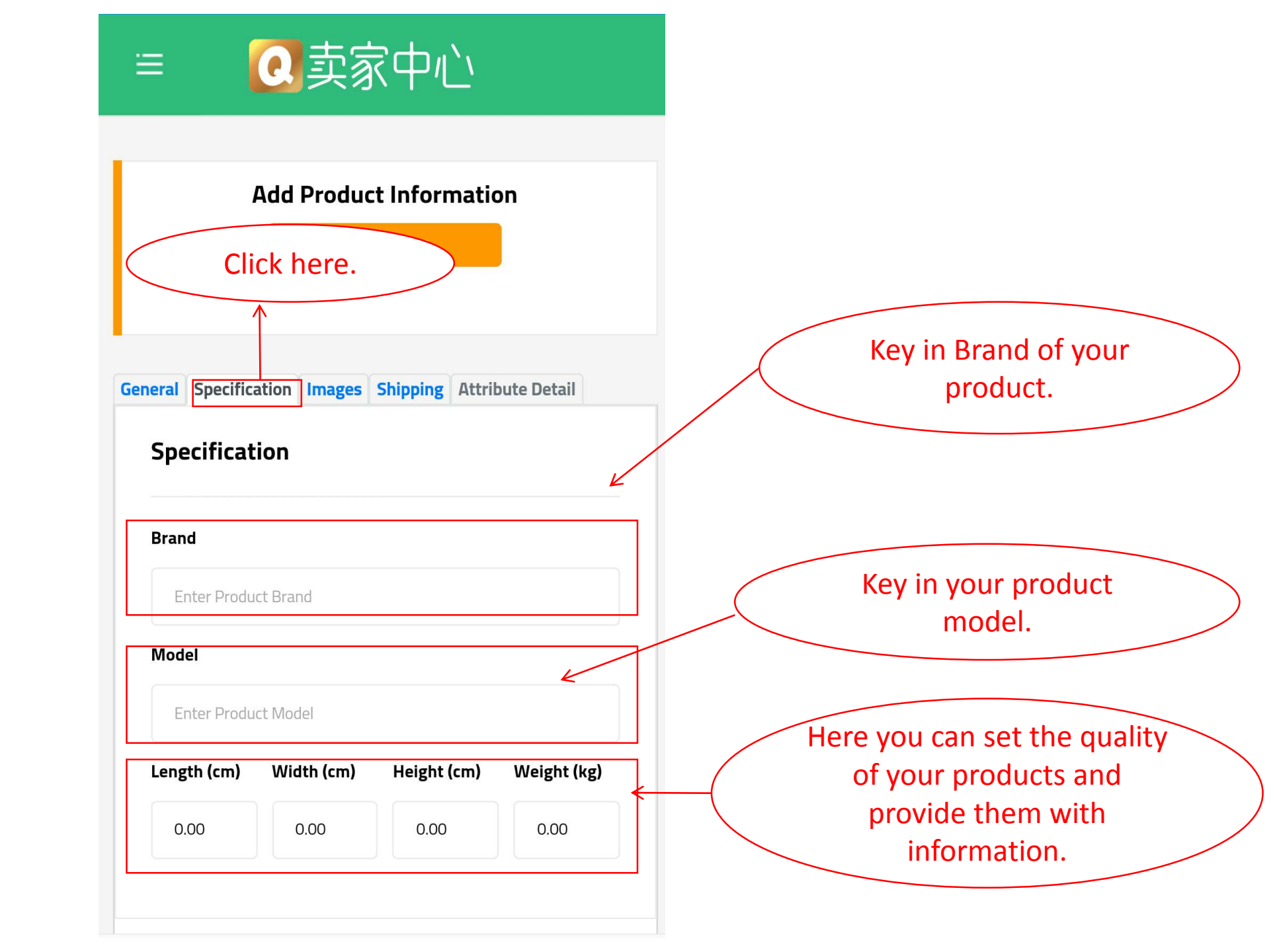

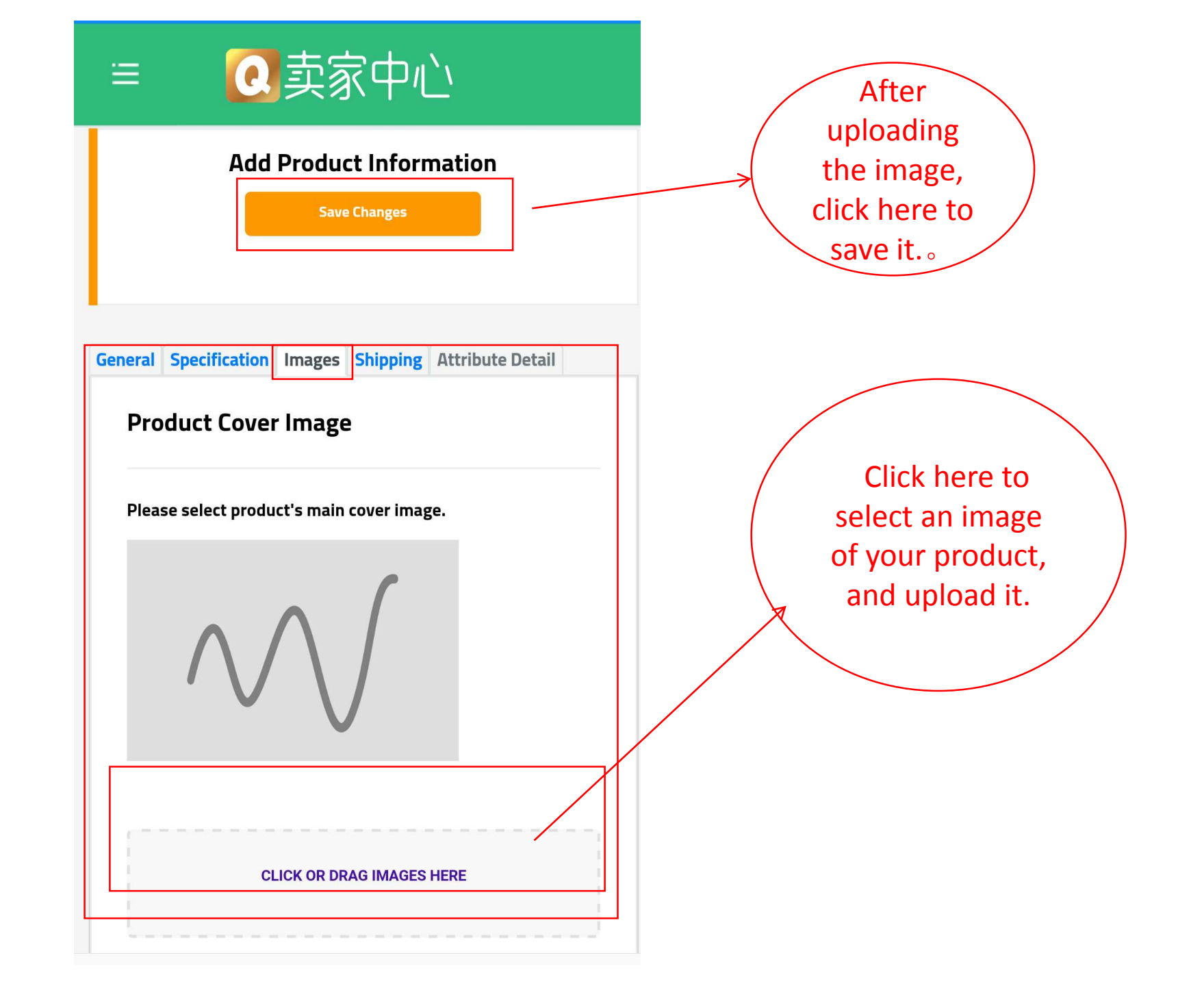

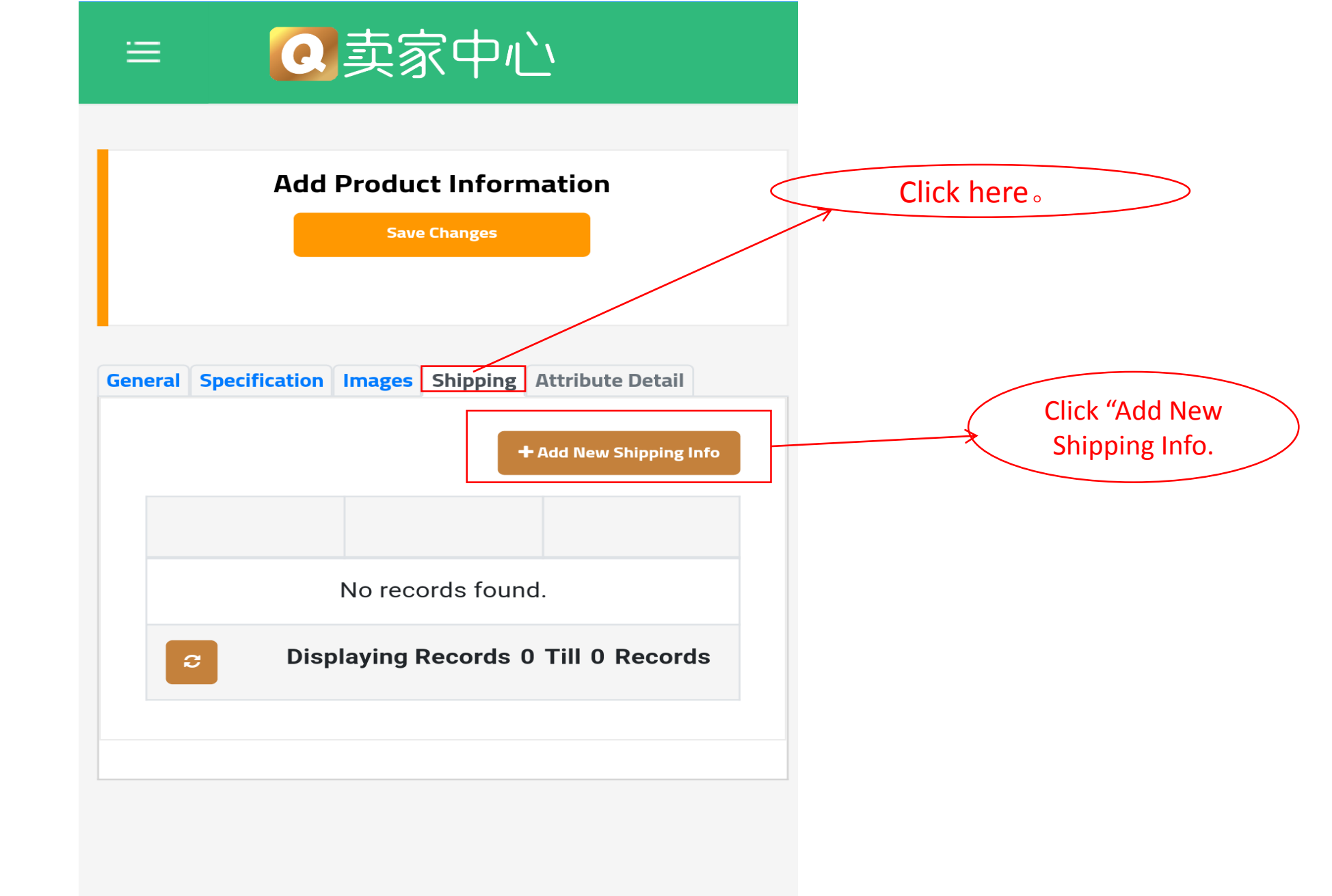

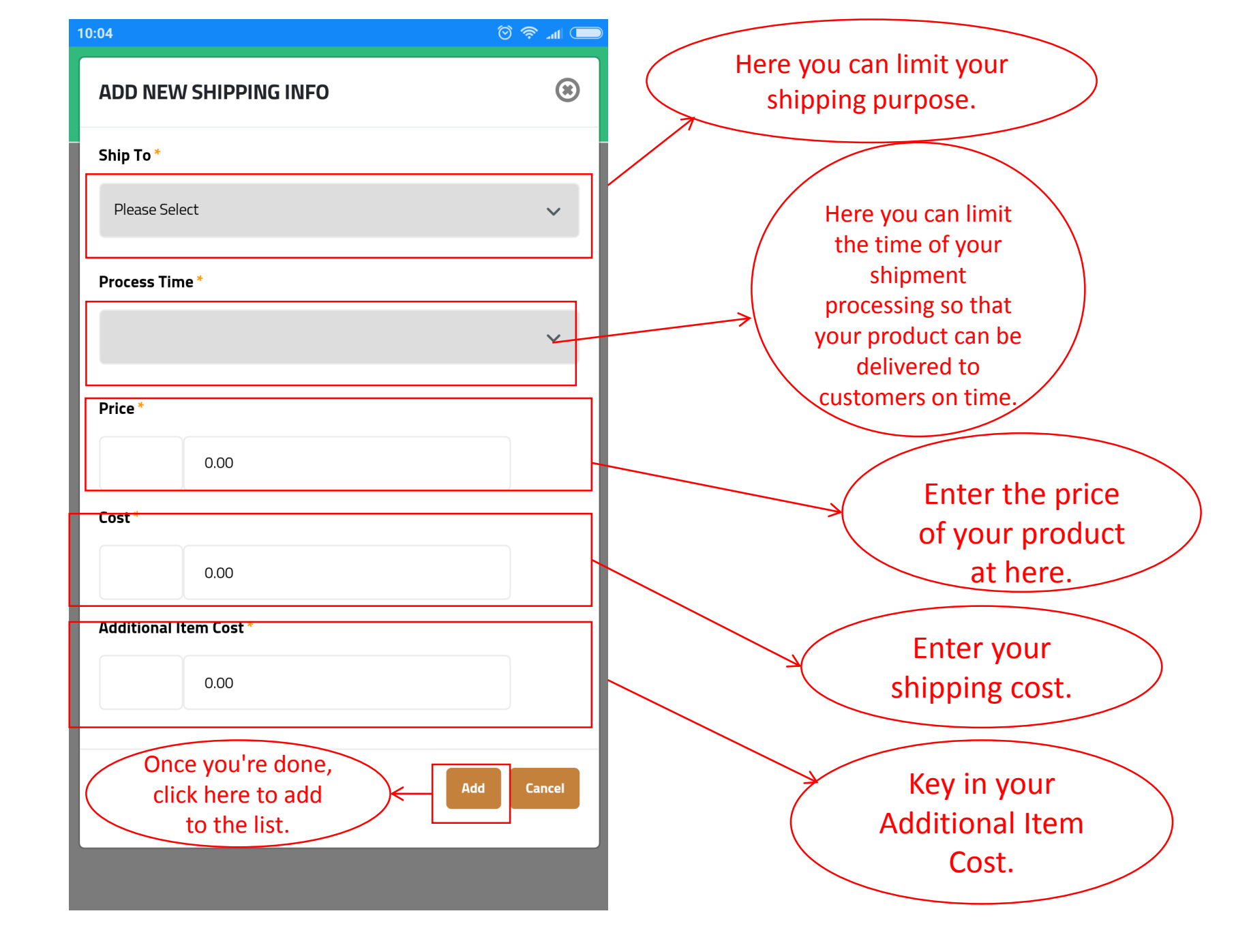

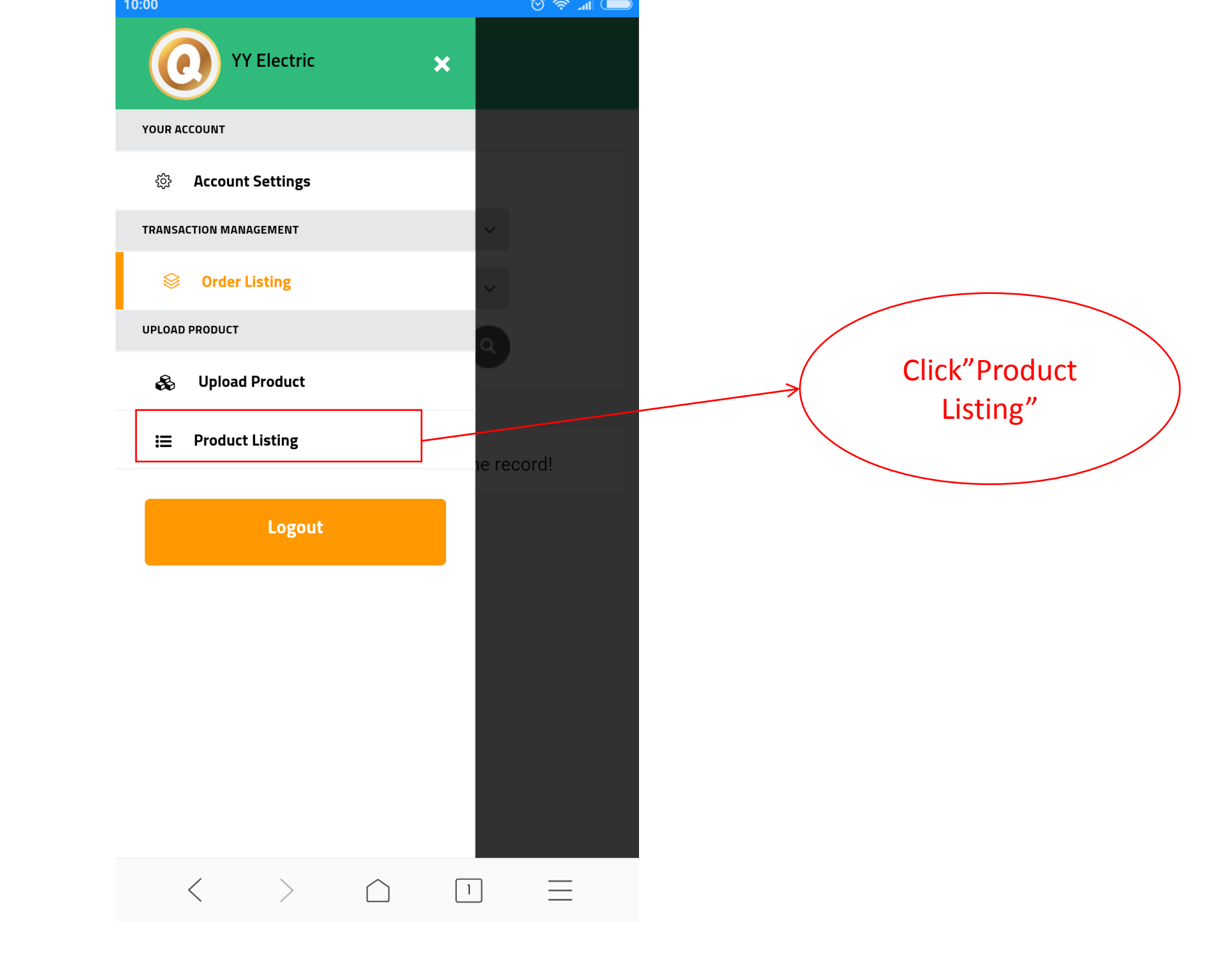

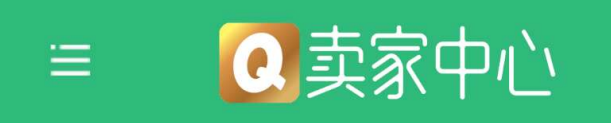

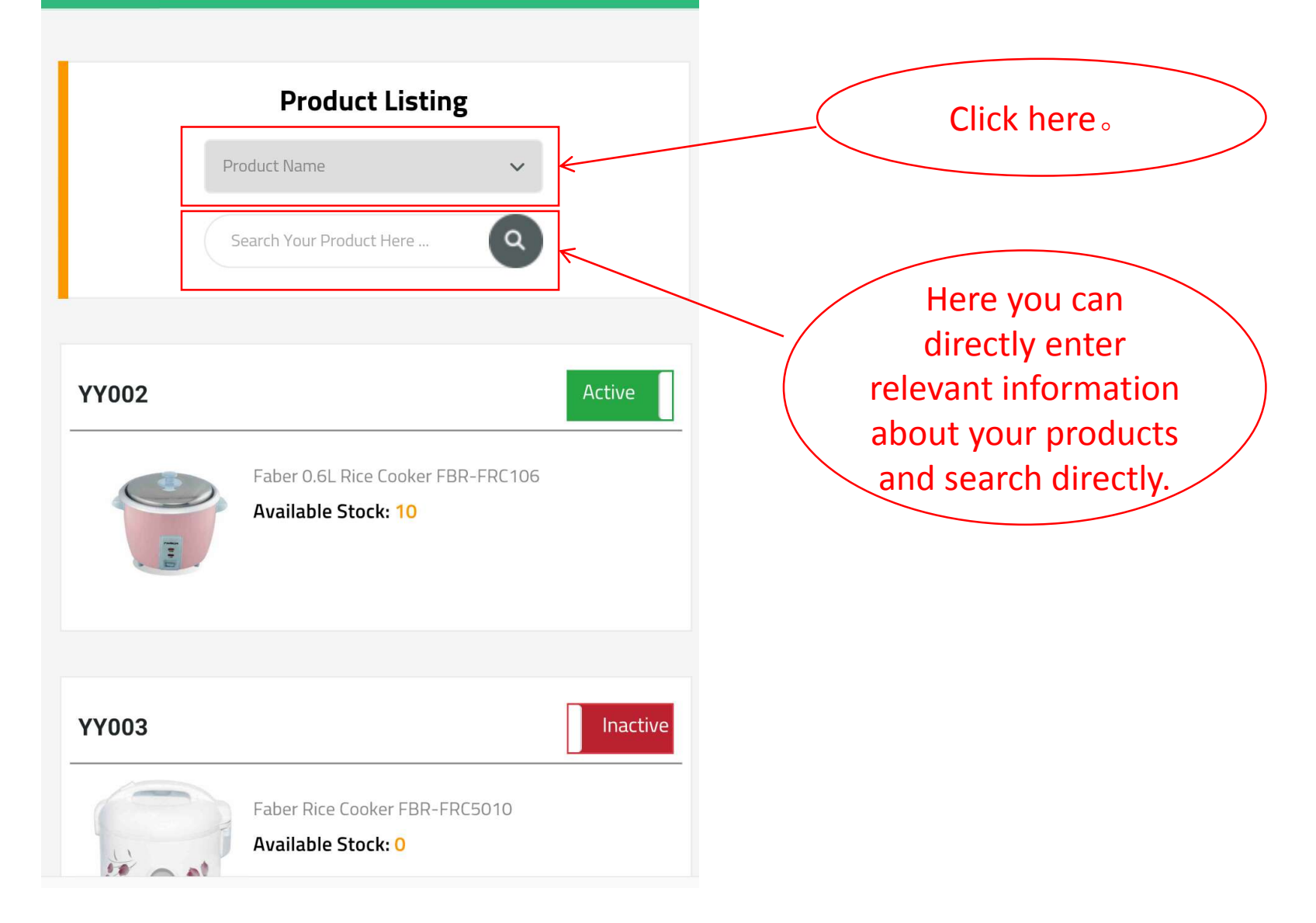

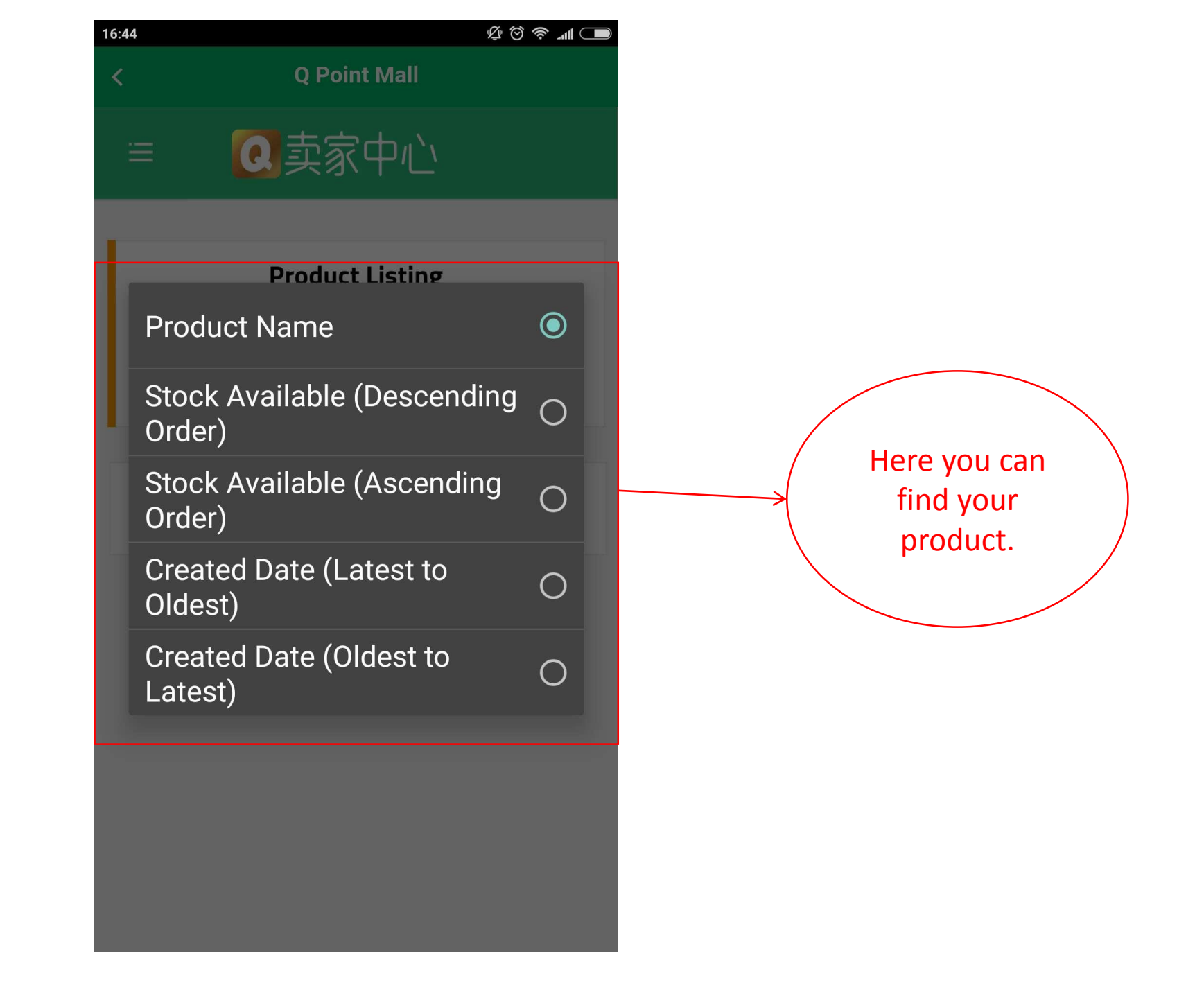

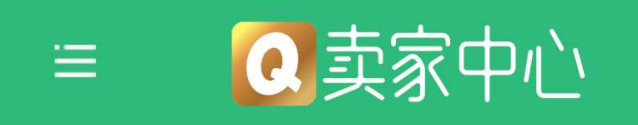

|       | Product Listing                                          |   |
|-------|----------------------------------------------------------|---|
| Pro   | oduct Name 🗸                                             |   |
| s     | earch Your Product Here                                  | / |
|       |                                                          |   |
| YY002 | Active                                                   |   |
|       | Faber 0.6L Rice Cooker FBR-FRC106<br>Available Stock: 10 |   |
|       |                                                          |   |
| YY003 | Inactive <                                               |   |
|       | Faber Rice Cooker FBR-FRC5010                            | Ň |

Here you choose to put your items on Active or inactive. Active= let the user know that the item is still on sale, you can place an order. Inactive=When stock alredy finish or not selling this product ever.